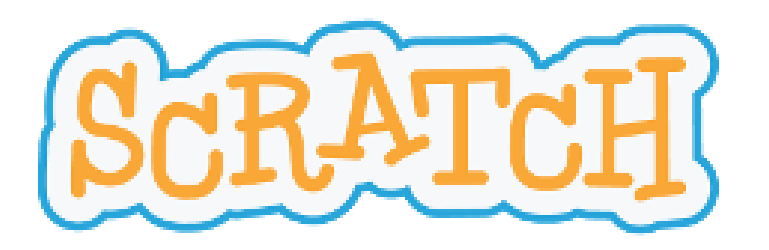

## DELJENJE SVOJIH IZDELKOV IN ZBIRKA IGER

## OSTAJAMO NA http://scratch.mit.edu

<u>Pogoja:</u>

## 1. Smo prijavljeni v Scratch

Poišči geslo in se prijavi.

|           | ⊠ |            |
|-----------|---|------------|
|           |   |            |
| ch novice |   | Pokaži vse |

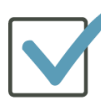

## 2. Imamo narejeno igro.

Najdemo jo med mojimi stvarmi ob kliku na naše ime. Ta se je ob nastajanju shranila avtomatično.

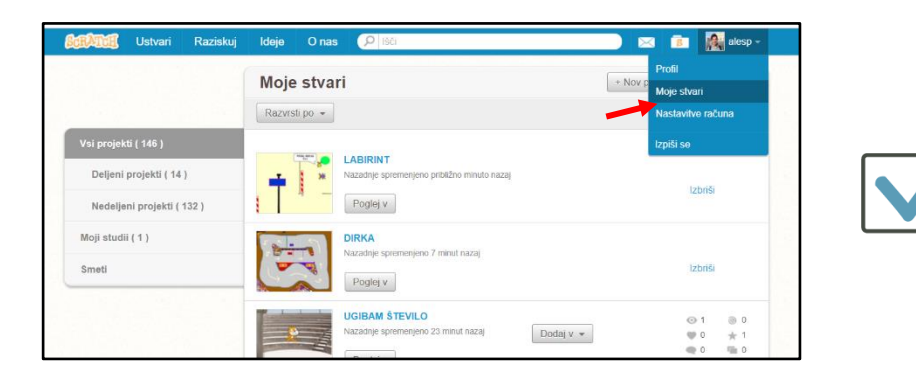

## NOVO ! KAKO DELITI SVOJ PROJEKT

# Svojo igro boste delili z drugimi, tako jo bom lahko videl in pripravil vašo zbirko vseh.

1. korak:

Še vedno smo prijavljeni. Med mojimi stvarmi izberemo igro. Ko se nam ta odpre v novem oknu pod »NAVODILO« <u>zapišemo kaj o</u> <u>svoji igri</u>in izberemo »DELI«

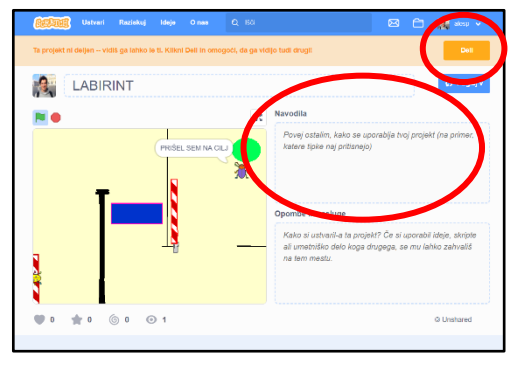

Pokaže se:

Čestitamo! Uspešno si delil-a projekt! Sedaj ga lahko tudi ostali preizkusijo, komentirajo in predelajo.

2. korak:

Pošli mi sporočilo, da si igro objavil na <u>ales.prapertnik@os-iskvarce.si</u> <u>Obvezno dopiši svoje uporabniško ime in naslov projekta</u>, da lahko igro poiščem in pogledam.

#### TEŽAVA: PROJEKTA NI MOGOČE DELITI

Če se gumb »DELI« ne pojavi je lahko vzrok v nepotrjenemu e-mail naslovu, ki se na email pošlje ob prijavi. Učenci imajo nastavljene šolske emaile, do katerih so dostopali pri pouku.

Nasvet: V nastavitvah spremeniti email naslov, ponovno poslati in potrditi sporočilo, ali me kontaktirajte na naslov <u>ales.prapertnik@os-iskvarce.si</u>

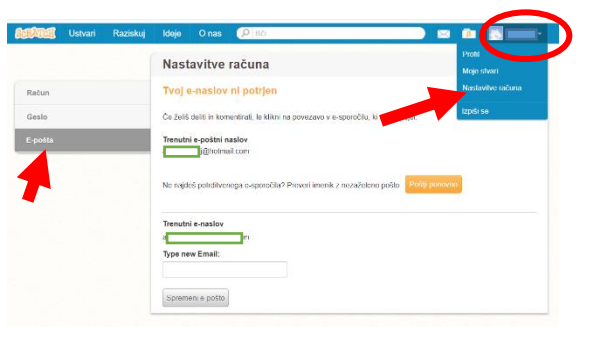

Primer, kako preveriti elektronski naslov

## NOVO ! KAKO DELJENO IGRO POIŠČEMO

Nekatere deljene igre lahko najdemo že na prvi strani. Ostale lahko poiščemo tako, da v zgornji vrstici izberemo **»RAZISKUJ«** 

| BERNER Ustv (i Raziskuj Ideje O nas | Q ISCI               | Pridruži se Scratchu | Vpiši se |
|-------------------------------------|----------------------|----------------------|----------|
| Content Ustvari Raziskuj Ideje Onas | Q ISă                | Pridruži se Scratchu | Vpiši se |
|                                     | Raziskuj             |                      |          |
|                                     | Projekti Studii      |                      |          |
| Vse Animacije Umetnost Igre         | Glasba Zgodbe Vodiči | Priljubijeno         | -        |
|                                     | OUGN                 |                      |          |

Ker je deljenih izdelkov zelooooo veliko, te najlažje poiščemo z vpisom naslova projekta ali up. Imenom ustvarjalca.

| CELERE Ustvari Raziskuj Ideje O nas O <u>aks</u> | Pridruži se Scratchu Vpiši se |
|--------------------------------------------------|-------------------------------|
| alesp                                            |                               |
| Naziskuj                                         |                               |
| P 9                                              |                               |
| Projekti Studii                                  |                               |
| Vse Animacije Umetnost Igre Glasba Zgodbe Vodiči | Prijubljeno 🖤                 |
|                                                  |                               |
| SUPER DONTR. COURT                               |                               |
| NINJA                                            |                               |

Moje uporabniško ime je **alesp** 

Pod tem iskalnim nizom najdeš tudi moje deljene stvari

Direktna povezava: https://scratch.mit.edu/search/projects?q=alesp

## NOVO ! KAJ JE TO STUDIO

Studio je oblika mape, kjer je lahko več različnih projektov. Tudi sam sem ustvaril enega z imenom OŠIS – zbirka projektov, kjer boste lahko našli vse vaše igre.

| <b>GERTIE</b> Ustvari | Raziskuj Ideje | O nas 🔍 ales   | •            | Pridruži se Scratchu | Vpiši se |
|-----------------------|----------------|----------------|--------------|----------------------|----------|
|                       |                | lš             | či           |                      |          |
|                       |                | [⊃<br>Projekti | J.<br>Studii |                      |          |
| Popularno             | -              |                | $\smile$     |                      |          |
| OSIS NRA              | ŚIS            |                |              |                      |          |

Lahko ga poiščete s pomočjo zgornje slike in mojega imena alesp. Ali kliknete na povezavo spodaj:

https://scratch.mit.edu/search/studios?q=alesp